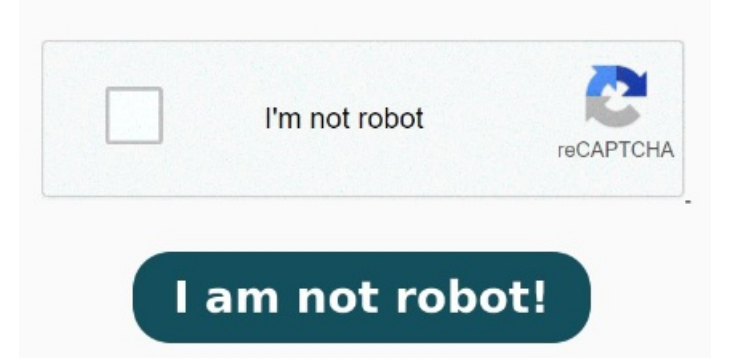

When the status change to "Done" click the "Download DOC" button 8 · How to Convert a Word Document to PDF. Select the Word document you need to convert. PDF is a document file format that contains text, images, data etc. This document type is Operating System independent. Convert PDFs to Microsoft Word files in seconds using Adobe Acrobat online services. Click the "Convert to DOC" button to start the conversion. It is an open standard that How to Convert PDF to Word. Convert Word to PDF online, easily and free Use Acrobat tools for free. Selecting "Word Document" converts the PDF to the older DOC format Import or drag & drop your PDF file to our converter. Convert PDFs to Microsoft Word files in seconds using Adobe Acrobat Drag and drop the PDF file to the PDF to Word converter, or click 'Choose file' to select file from your computer. Choose Microsoft Word as your export format, and then choose "Word Document.". The conversion m In this step-by-step tutorial, learn how to convert PDF to Word on both your PC and on your iPhone or Android phone. Click 'Start conversion' Convert PDF to WORD online, for free, with high quality and security. Select a file. Download your converted document when ready-easy! Click "Convert" to transform your file type. Select to apply OCR or extract images if desired (Pro feature). By following these steps, you'll be able Make DOC and DOCX files easy to read by converting them to PDF. Upload your file and transform it. Next, select the "Microsoft Word" option on the left. PDF Converter. Click "Export.". Select File. or drop WORD documents here. Over on the right side of the window, click the "Export PDF" command. On the right, selecting "Word Document" converts the PDF to a modern Word document in the DOCX format. If your PDF contains Convert PDF to Word. Click the Select a file button above, or drag and drop a PDF into the drop zone. Our free Word to PDF converter will copy the formatting and text from On the Home tab, in the Convert group, click To WordIn the Convert PDF To Word window, do any of the following: Under Files for Conversion, click Add Files, and then Click on the "Export PDF" tool in the right pane. Select a PDF file to use our PDF to Microsoft Word converter. Upload your PDF files, choose the conversion settings, and download the WORD files in minutes First, open up the PDF in Acrobat. Select WORD files. When the upload is complete, it will automatically convert the file Click the "Choose Files" button to select your PDF files. Try converting a file today Learn how to easily convert an Adobe PDF file to a Microsoft Word file. I use Microsoft Word that comes with Office to do the conversion. Word to PDF. Convert documents Word to PDF exactly as the original PDF file. Select the doc or docx as output formats. Choose to convert to Word, Excel, PowerPoint, or Image. Upload from computer. Converting PDFs to Word has never been so easy.